#### ПОШАГОВАЯ ИНСТРУКЦИЯ

#### КАК ПОЛУЧИТЬ ЭЛЕКТРОННУЮ ПОДПИСЬ?

#### ЧТО НУЖНО СДЕЛАТЬ

- Заполните форму заказа на нашем сайте
- Заполните заявление для получения электронной подписи
- Отсканируйте документы
- о Оплатите полученный счет
- Подпишите заявление и сканы своей электронной подписью или нотариально заверьте и отправьте архив нам по электронной почте

#### ЧТО НУЖНО СДЕЛАТЬ

- Зарегистрируйтесь на сайте нашего удостоверяющего центра http://ra.pbprog.ru/UI/
- Создайте запрос на сертификат ключа проверки подписи
- Пройдите процедуру удостоверения личности
- Получите квалифицированный сертификат ключа проверки электронной подписи

# СДЕЛАЙТЕ ЗАКАЗ НА САЙТЕ

На вкладке «Продукты» выберите «ЭП для Росреестра: Кадастровый инженер»

#### ОФОРМИТЕ ЗАКАЗ

|           | Главная                           | Продукты                                                            | Купить                                                 | Личный кабинет                                                                      | О компании                                                                | Форум                          |
|-----------|-----------------------------------|---------------------------------------------------------------------|--------------------------------------------------------|-------------------------------------------------------------------------------------|---------------------------------------------------------------------------|--------------------------------|
| Главная 🕁 | Продукты                          | ⇒ Каталог ⇒                                                         | Кадастро                                               | вый инженер — Удо                                                                   | версия<br>для печати<br>стоверяющий ц                                     | сделать<br>заказ<br>ентр       |
| Удосто    | веряющ                            | ий центр                                                            |                                                        |                                                                                     |                                                                           |                                |
| Поиск:    |                                   |                                                                     | Найти                                                  | 1                                                                                   |                                                                           |                                |
| ▶ Электр  | онная поді                        | пись для Роср                                                       | еестра: Ка                                             | дастровый инжене                                                                    | P                                                                         |                                |
|           | Версни<br>Квали<br>работ<br>кадас | я: 1.0<br>іфицированный<br>ы на портале<br>тра и картограф          | і сертифика<br>Федеральн<br>ми.                        | г ключа проверки элен<br>ой службы государс:                                        | ктронной подпис:<br>гвенной регистр                                       | и для<br>ации,                 |
|           | Ј<br>Цена<br>Вы эко               | <b>а: <del>610</del> 500 руб</b><br>номите 110 рублей               | 5.*<br>i                                               |                                                                                     | Купить                                                                    | >                              |
| ▶ Электр  | онная поді                        | пись для Роср                                                       | еестра: За                                             | явитель - Юридич                                                                    | еское лицо                                                                |                                |
|           | Версия                            | я: 1.0                                                              |                                                        |                                                                                     |                                                                           |                                |
|           | Квали<br>заяви<br>Федер<br>(Роср  | ифицированный<br>теля (заказчин<br>ральной службь<br>еестр), а такж | і сертифика<br>ка кадастр<br>государств<br>се на порта | ат ключа проверки<br>овых работ) для<br>енной регистрации, к<br>лах Государственных | электронной под<br>работы на пој<br>адастра и картогр<br>к услуг, Федера: | писи<br>ртале<br>афии<br>тьной |

#### ОФОРМИТЕ ЗАКАЗ

| Выберите компью  | терные программы, которые Вы бы хотели і     | приобрести:                            |
|------------------|----------------------------------------------|----------------------------------------|
| 1 Электро        | нная подпись для Росреестра: Кадастровый и   | Кол-во                                 |
| 2 Выбег          |                                              | ▼ 1 ▼                                  |
|                  |                                              |                                        |
| Сведения о покул | ателе                                        |                                        |
| Покупатель*      |                                              | Попное наименование организации, либо  |
|                  |                                              | ФИО частного лица полностью.           |
|                  |                                              | Аббревиатуру просьба расшифровать      |
|                  |                                              | (для договора).                        |
|                  | ООО "Ваша организация"                       |                                        |
|                  | или ФГОУ СПО "Ваше учебное заведение"        |                                        |
|                  | или ИП Иванов Илья Игоревич                  |                                        |
|                  | или Иванов Илья Игоревич                     |                                        |
| Адрес и          |                                              | Укажите адрес в формате: Почтовый      |
| почтовый         | 123456, Моя обл., Мой р-н, Мой город (село), | индекс, Регион (область, край, респ.), |
| индекс           | дам, корп., кв.                              | Район, Город, Населенный пункт, Дом,   |
|                  |                                              | Корпус, Квартира. Если юридический     |
|                  |                                              | адрес отпичается от почтового, то      |
|                  |                                              | укажите здесь два адреса.              |
| Ф.И.О.           |                                              | Укажите фамилию, имя и отчество        |
| руководителя     | Иванов Илья Игоревич                         | руководителя организации попностью и   |
|                  |                                              | допжно сть, для покупателя частного    |
|                  |                                              | лица заполнять не нужно.               |

# 2. ЗАПОЛНИТЕ ЗАЯВЛЕНИЕ НА САЙТЕ

После формирования заказа заполните заявление на выдачу электронной подписи

#### НАЖМИТЕ ЗАПОЛНИТЬ ЗАЯВЛЕНИЕ

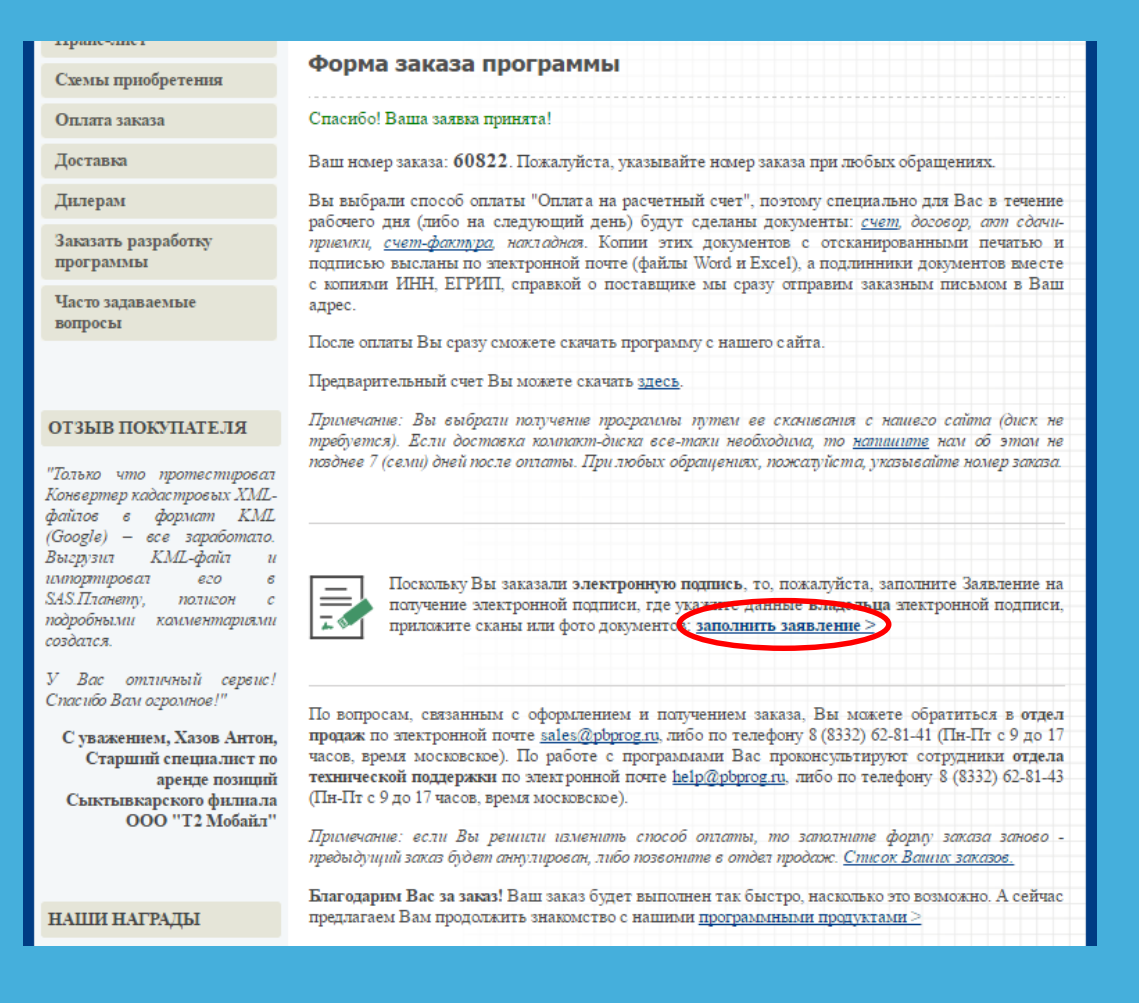

#### ЗАПОЛНИТЕ ЗАЯВЛЕНИЕ

#### Список заказов Заявления в УЦ

#### Новое заявление

кнопку "Сохранить".

#### Мон программы

Запрос программы

Запрос кода регистрации

Документы в Росреестр

Техническая поддержка

Подписка

Персональный рабочий стол

| la | явление на электронную подпись                                                                                                    |
|----|----------------------------------------------------------------------------------------------------|
|    | <ol> <li>Заполните заявление: укажите сведения о лице - владельце подписи, при необходимости<br/>также о юридическом лице (тогда ИНН и адрес юрлица).</li> </ol>                                                                                                    |
|    | <ol> <li>Нажмите кнопку "Сохранить", далее в списке заявлений нажмите на ссылку<br/>"Распечатать".</li> </ol>                                                                                                    |
|    | <ol> <li>Подпишите распечатанный файл имеющейся ЭП и вложите подписанные файлы в<br/>последнем поле формы заявления. Если нет ЭП, то приложите скан заявления, заверенный<br/>ногариусом. В верхней части страницы выберите статус "Отправлено в УП", нажмите</li> </ol> |

| Тип сертификата                                 | Кадастровый инженер - ИП                                                        |
|-------------------------------------------------|---------------------------------------------------------------------------------|
| $\Phi$ амилия, имя, огче ство физического лица* |                                                                                 |
| Паспорт                                         | Паспорт РФ серии 00 00 номер 000000,<br>выдан , дата выдачи , код подразделения |
| Πατ                                             | Мужской 🔻                                                                       |
| Дата рождения                                   | (DD.MM.YYYY)                                                                    |
| Место рождения                                  |                                                                                 |
| Гражданство                                     | Российская Федерация ▼                                                          |
| СНИЛС                                           |                                                                                 |
| Номер аттестата кадастрового                    |                                                                                 |

#### ПРИЛОЖИТЕ СКАНЫ ДОКУМЕНТОВ

| Паспорт (скан или фото)                                                                    | Выберите файл Файл не выбран |
|--------------------------------------------------------------------------------------------|------------------------------|
|                                                                                            | Выберите файл Файл не выбран |
|                                                                                            | Выберите файл Файл не выбран |
|                                                                                            | Выберите файл Файл не выбран |
|                                                                                            | Выберите файл Файл не выбран |
| ИНН (скан или фото)                                                                        | Выберите файл Файл не выбран |
| СНИЛС (скан или фото)                                                                      | Выберите файл Файл не выбран |
| Аттестат кадастрового инженера,                                                            | Выберите файл Файл не выбран |
| если имеется (скан или фото)                                                               | Выберите файл Файл не выбран |
| Доверенность на получение подписи<br>- для представителей организаций<br>(скан или фото)   | Выберите файл Файл не выбран |
| Справка о том, что заявитель<br>является сотрудником организации<br>(скан или фото)        | Выберите файл Файл не выбран |
| Прочие документы при<br>необходимости (скан или фото)                                      | Выберите файл Файл не выбран |
| Даю согласие на обработку<br>персональных данных*                                          |                              |
| С руководством по использованию<br>электронной подписи и средств<br>подписи ознакомлен(a)* | 8                            |
| Номер формы заказа услуги (номер<br>формы на оплату)                                       | 60822                        |
| Примечание (не обязательно).<br>вомментарий сотрудника УЦ                                  |                              |
| Приложите это заявление,                                                                   | Выберите файл Файл не выбран |
| подписанное ЭП, либо заверенное<br>нотариусом                                              | Выберите файл Файл не выбран |
| Подлинник заявления нами получен<br>(отметка сотрудника УЦ)                                |                              |
| Сохранить Применить Сбро                                                                   | осить                        |
|                                                                                            |                              |

#### НЕОБХОДИМЫЕ ДОКУМЕНТЫ

| Документы                                  | Физ. лицо | ИП | Юр. лицо |
|--------------------------------------------|-----------|----|----------|
| Паспорт РФ                                 | +         | +  | +        |
| ИНН                                        | +         | +  | +        |
| СНИЛС                                      | +         | +  | +        |
| Аттестат кадастрового<br>инженера          | +         | +  | +        |
| Выписка из ЕГРИП                           |           | +  |          |
| Выписка из ЕГРЮЛ                           |           |    | +        |
| Доверенность, подписанная<br>руководителем |           |    | +        |
| Справка с места работы                     |           |    | +        |

3. СОХРАНИТЕ И ПРОВЕРЬТЕ ЗАЯВЛЕНИЕ

Проверьте данные и подпишите заявление действующей ЭП, либо заверьте у нотариуса

#### ЗАЯВЛЕНИЕ ВЫГЛЯДИТ ВОТ ТАК Внимательно

посмотрите, нет ли где-то ошибки.

#### Заявление на регистрацию в УЦ и выдачу СКПП ЭП с годовым периодом обслуживания

Прощу зарегистрировать в Реестре Удостоверяющего центра ООО «ПРОГРАММНЫЙ ЦЕНТР» и сформировать ключи электронной подписи с изготовлением квалифицированного сертификата ключа проверки электронной подписи в соответствии с указанными в настоящем заявлении идентификационными данными и областями использования ключа (типами сертификатов):

| Фамилия, имя, отчество абонента                                                                | Иванов Иван Иванович                                                                                                    |                 |                |
|------------------------------------------------------------------------------------------------|----------------------------------------------------------------------------------------------------|-----------------|----------------|
| Вид документа, удостоверяющего личность, серия,<br>номер, когда и кем выдан, код подразделения | Паспорт РФ серия 00 <u>33 номер</u> 123456 выдан Управлением<br>внутренних дел Октябрьского района города Перми 21.04.2005 г., код<br>подразделения 500-001 |                 |                |
| Пол                                                                                            | Мужской                                                                                                    |                 |                |
| Дата рождения                                                                                  | 06 ноября 1980 года                                                                                                    |                 |                |
| Место рождения                                                                                 | Гор. Пермь                                                                                                    |                 |                |
| Гражданство                                                                                    | Российская Федерация                                                                                                    |                 |                |
| Должность                                                                                      |                                                                                                    |                 |                |
| Включать информацию о ЮЛ (да/нет)<br>(только для кадастровых инженеров)                        | нет                                                                                                    |                 |                |
| Адрес (место нахождения)                                                                       | 614064, Пермский край, г.                                                                                                    | Пермь, ул. Ленн | на, д.1, кв.1  |
| инн                                                                                            | 590122334455                                                                                                    | снилс           | 001-300-100-20 |
| Номер квалификационного аттестата кадастрового<br>инженера<br>(для кадастровых инженеров)      | 11-10-11                                                                                                    | 1               |                |
| Тип сертнфиката                                                                                | Кадастровый инженер – ф                                                                                                    | изическое лицо  |                |
| Личная электронная почта                                                                       | xxx@yandex.ru                                                                                                    |                 |                |
| Телефон<br>(контактный рабочий телефон)                                                        | +7912XXXXXXX                                                                                                    |                 |                |
| Мобильный телефон                                                                              | +7912XXXXXXX                                                                                                    |                 |                |
| Логин Skype                                                                                    | Vania                                                                                                    |                 |                |
| Кодовое слово                                                                                  | Ромашка                                                                                                    |                 |                |
| · · · · · · · · · · · · · · · · · · ·                                                          |                                                                                                    |                 |                |

Настоящим даю согласие ООО «ПРОГРАММНЫЙ ЦЕНТР» (юридический адрес: Россия, 610033, г.Киров, ул.Московская, д.107, корп.1, кв.89, ИНН 4345438138, КПП 434501001) на обработку, то есть совершение, в том числе, следующих действий: сбор, систематизацию, накопление, хранение, уточнение (обновление, изменение), использование, распространение (в том числе пердачу третьим лицам), обезличивание, блокирование, унические персональных данных, при этом общее описание вышеуказанных способов обработки данных приведено в ФЗ № 152 от 27.07.2006 г., своих персональных данных для обеспечения информационного взаимодействия <u>Росресстра</u> и лиц, заинтересованных в получении или предоставлении данных для учетных систем (ЕГРП или ГКН) в случаях, установленных законодательством РФ.

С руководством по обеспечению безопасности использования квалифицированной электронной подписи и средствами квалифицированной электронной подписи ознакомлен.

С вышеперечисленными данными для формирования КСКП ЭП ознакомлен и согласен.

Заявитель

» 2016 z.

«

#### ПОДПИШИТЕ ЗАЯВЛЕНИЕ ПРИ ПОМОЩИ ПОЛИГОН ПРО

Воспользуйтесь любым модулем Полигон Про, который у вас есть, чтобы подписать свое заявление на электронную подпись.

| 06                                                          | ц.                |                    | D۲    | Тодписать все 🔹 🗋 Просме          | отр чертех  | ка               |
|-------------------------------------------------------------|-------------------|--------------------|-------|-----------------------------------|-------------|------------------|
| XML                                                         | æ<br>xm           | XML                | D     | Подписать все                     | •           |                  |
| изменить<br>версию XML •                                    | Ω·                | выгрузить<br>в XML |       | Подписать основной документ       |             |                  |
|                                                             |                   | Эле                | a     | Подписать заявление               | докумен     | т                |
|                                                             |                   |                    | 昂     | Подписать приложенные файлы       |             |                  |
|                                                             |                   |                    |       | Подписать                         |             |                  |
|                                                             |                   |                    | D     | Проверить все                     |             | 1                |
|                                                             |                   |                    | 1     | Проверить                         |             |                  |
|                                                             |                   |                    |       | ·                                 | _           |                  |
| олняется)                                                   |                   |                    |       |                                   |             |                  |
| -                                                           |                   |                    |       |                                   |             |                  |
|                                                             |                   |                    |       |                                   |             | 1                |
| ние из списка,<br>настка или уча                            | заполня<br>стков) | яется обязате.     | льно, | если межевой план подготовлен в с | связи с     |                  |
| ние из списка,<br>настка или уча                            | заполня<br>стков) | яется обязате.     | льно, | если межевой план подготовлен в о | связи с     | ]                |
| ние из списка,<br>частка или уча                            | заполня<br>стков) | яется обязате.     | льно, | если межевой план подготовлен в о | связи с     | ]                |
| ние из списка,<br>настка или уча                            | заполня<br>стков) | яется обязате.     | льно, | если межевой план подготовлен в о | связи с<br> |                  |
| ние из списка,<br>настка или уча<br>полняется)              | заполня<br>стков) | яется обязате.     | льно, | если межевой план подготовлен в о | связи с     |                  |
| ние из списка,<br>настка или уча<br>полняется)              | заполня<br>стков) | яется обязате.     | льно, | если межевой план подготовлен в о | связи с     |                  |
| ние из списка,<br>настка или уча<br>полняется)              | заполня<br>стков) | яется обязате.     | льно, | если межевой план подготовлен в о | СВЯЗИ С     | ]<br>]<br>]      |
| ние из списка,<br>настка или уча<br>юлняется)               | заполня<br>стков) | яется обязате.     | пьно, | если межевой план подготовлен в о | СВЯЗИ С     |                  |
| ние из списка,<br>настка или учан<br>юлняется)              | заполня<br>стков) | яется обязате.     | льно, | если межевой план подготовлен в о | СВЯЗИ С     | ]<br>]<br>]      |
| ние из списка,<br>настка или учан<br>олняется)              | заполня<br>стков) | яется обязате.     | льно, | если межевой план подготовлен в о | СБЯЗИ С     |                  |
| ние из списка,<br>настка или учан<br>олняется)<br>олняется) | заполня<br>стков) | яется обязате.     | льно, | если межевой план подготовлен в о | СВЯЗИ С     | ]<br>]<br>]<br>] |

# 4. ОПЛАТИТЕ СЧЕТ

После оплаты мы отправим письмо со ссылкой на регистрацию на сайте УЦ

# 5. ПРОЙДИТЕ РЕГИСТРАЦИЮ НА САЙТЕ

Действуйте по инструкции в письме для регистрации на http://ra.pbprog.ru/UI

#### НЕОБХОДИМЫЕ ДЛЯ РЕГИСТРАЦИИ ПРОГРАММЫ

- Internet Explorer
- о КриптоПро ЭЦП Browser plug-in
- Крипто Про SCP

#### СОВМЕСТИМОСТЬ КРИПТО ПРО И ОС

|               | КриптоПро CSP<br>3.6 | КриптоПро CSP<br>3.9 | КриптоПро CSP<br>4.0 |
|---------------|----------------------|----------------------|----------------------|
| Windows 10    |                      | +                    | +                    |
| Windows 8.1   |                      | +                    | +                    |
| Windows 8     | +                    | +                    | +                    |
| Windows 7     | +                    | +                    | +                    |
| Windows Vista | +                    | +                    | +                    |
| Windows XP    | +                    |                      |                      |

### ПЕРЕЙДИТЕ НА САЙТ И НАЖМИТЕ НА ССЫЛКУ РЕГИСТРАЦИЯ

| 🔆 💮 🧭 http://ra.pbprog.ru/UI/Default 🔎 🕆 🖒 🦉 Удостоверяющий центр 🛛 🛪                                                                                                    | <b>∂</b> ☆ 🕸                         |
|----------------------------------------------------------------------------------------------------|--------------------------------------|
| Главная Сертификаты УЦ Реестр Сведения                                                                                                    | Регистрация Войти                    |
| ПРОГРАММНЫЙ Удостоверяющий центр                                                                                                    |                                      |
| Начало работы<br>Вход в личный кабинет - для зарегистрированных пользователей<br>Регистрация - для новых пользователей                                                                                                    |                                      |
| Установка необходимого программного обеспечения                                                                                                    |                                      |
| До начала работы с Удостоверяющим центром на компьютере требуется установить российское средство криптографической защиты информац<br>обеспечения конфиденциальности, авторства, целостности информации, для аутентификации и защищенного обмена данными в веб-приложен | ции <u>КриптоПро CSP</u> для<br>иях. |
| Справочная информация                                                                                                    |                                      |
| Весь обмен информацией с Удостоверяющим центром осуществляется с использованием защищенного протокола TLS.                                                                                                    |                                      |
| Сертификаты центров сертификации удостоверяющего центра вместе с актуальными списками отозванных сертификатов (CRL) доступны здесь                                                                                                    | e                                    |
| Convright (C) Vnocrossnavunuž navrn                                                                                                    |                                      |

Copyright (C) Крипто-Про 2016

#### ЗАПОЛНИТЕ ФОРМУ

| A THE REAL PROPERTY.                  | The Agreent of South States Street States of South St.                                                          |             |       |
|---------------------------------------|----------------------------------------------------------------------------------------------------|-------------|-------|
| ← → @ https://ra.pbprog.ru/UI/1/R ♀   | - 🔒 🖒 <i>@</i> Регистрация пользователя 🗙                                                                       |             | 🟠 🌣 🚯 |
| Главная Сертификаты УЦ Реестр Сведени | a de la companya de la companya de la companya de la companya de la companya de la companya de la companya de l | Регистрация | Войти |
| Программный Удостоверя                | ающий центр                                                                                                    |             |       |
|                                       | Регистрация пользователя                                                                                        |             |       |
|                                       | ФИО или псевдоним*                                                                                              |             |       |
|                                       | Фамилия                                                                                                    |             |       |
|                                       | Имя и отчество                                                                                                  |             |       |
|                                       | Страна/регион                                                                                                   |             |       |
|                                       | Область                                                                                                    |             |       |
|                                       | Город                                                                                                    |             |       |
|                                       | Адрес                                                                                                    |             |       |
|                                       | Организация                                                                                                    |             |       |

#### СОХРАНИТЕ СГЕНЕРИРОВАННЫЙ ПАРОЛЬ

Этот пароль больше нигде не хранится. Запишите его, чтобы не забыть.

| mttps://ra.pbprog.ru/01/J | R 🗩 + 🖬 С 🖉 Регистрация пользователя 🗙   |
|---------------------------|------------------------------------------|
|                           | Должность или звание                     |
|                           | Каластровый инженер                      |
|                           |                                          |
|                           | ОГРН                                     |
|                           |                                          |
|                           | снилс                                    |
|                           | 12345678901                              |
|                           |                                          |
|                           |                                          |
|                           | 123456789012                             |
|                           | огрнип                                   |
|                           |                                          |
|                           | Номер аттестата кадастрового инженера    |
|                           | 12-34-567                                |
|                           |                                          |
|                           |                                          |
|                           | Электронная почта* Регистрация по логину |
|                           | petrov@mail.ru                           |
|                           | Пароль*                                  |
|                           | 7892910386                               |
|                           |                                          |
|                           | Регистрация                              |
|                           |                                          |

## б. СОЗДАЙТЕ ЗАПРОС НА СЕРТИФИКАТ

Зайдите в личный кабинет на caйте http://ra.pbprog.ru/UI

#### НАЖМИТЕ НА ССЫЛКУ ВХОД В ЛИЧНЫЙ КАБИНЕТ

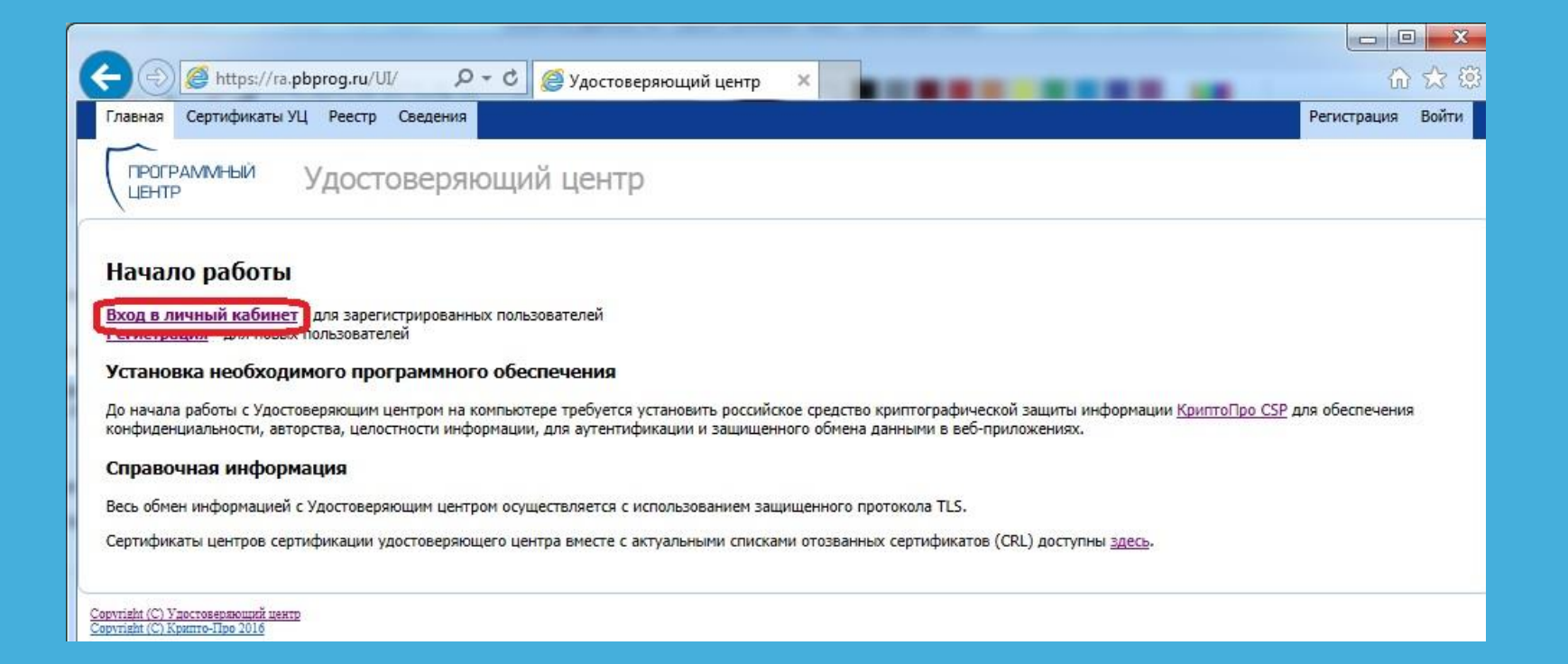

#### ВВЕДИТЕ ЛОГИН, ПАРОЛЬ И НАЖМИТЕ ВЫПОЛНИТЬ ВХОД

|                                                                                                    | and the second second se |                                                                                                    |
|----------------------------------------------------------------------------------------------------|----------------------------------------------------------------------------------------------------|----------------------------------------------------------------------------------------------------|
| 🗧 🕣 🎑 https://ra.pbprog.ru/                                                                                                    | Л/1/L 🔎 – 🗎 🖒 <i>ё</i> Вход в личный кабинет 🛛 🗙                                                                                                    | በ 🔂 🕄                                                                                                    |
| Главная Сертификаты УЦ Реестр                                                                                                    | Сведения                                                                                                    | Регистрация Войти                                                                                        |
| ПРОГРАМИНЫЙ УДОСТ                                                                                                    | оверяющий центр                                                                                                    |                                                                                                    |
| Выполнить вход                                                                                                    |                                                                                                    |                                                                                                    |
| Вход по сертификату                                                                                                    |                                                                                                    |                                                                                                    |
| Основной вход для зарегистри<br>Используйте эту ссылку тольк<br>установлен.<br>Вход по паролю временного доступа<br>Продолжение процесса регист | рованных пользователей, которые имеют закрытый ключ и действующий сертификат отк<br>после того, как процедура регистрации пользователя успешно пройдена, а сертификат о<br>рации пользователя Удостоверяющего центра при наличии логина и пароля временного ;                                                                                                    | рытого ключа удаленного защищенного доступа.<br>открытого ключа удаленного доступа получен и<br>доступа. |
| Сведения учетной записи                                                                                                    |                                                                                                    |                                                                                                    |
| Электронная почта или<br>логин:<br>Пароль:                                                                                                    | petrov@mail.ru<br>••••••                                                                                                    |                                                                                                    |

#### СЕРТИФИКАТЫ ---ДЕЙСТВИТЕЛЬНЫЕ --- СОЗДАТЬ

| +                                                                                                    | rog.ru/UI/1/C 🔎 – 🔒 (      | 🖞 🏉 Сертифи | ікаты ×               |              |                           |                      | ÷ 1 → 2           |
|----------------------------------------------------------------------------------------------------|----------------------------|-------------|-----------------------|--------------|---------------------------|----------------------|-------------------|
| Главная Сертификаты УЦ                                                                                                   | Реестр Сведения            |             |                       | Вы з         | ашли как: <b>petrov</b> ( | @mail.ru Личный каби | нет Профиль Выйти |
| ПРОГРАММНЫЙ У                                                                                                    | достоверяюц                | ций центр   | 0                     |              |                           |                      |                   |
| Журнал                                                                                                    | Сертификать                | 1           |                       |              |                           |                      |                   |
| <ul> <li>Сертификаты</li> <li>Действительные</li> <li>Приостановленные</li> </ul>                                        | <b>В</b><br>Обновить       | Создать     | <b>П</b> риостановить | Возобновить  | Отозвать                  | <b>Ф</b><br>Печать   |                   |
| — Просроченные                                                                                                    | Серийный номер             | Дат         | а изготовления        | Дата окончан | ия действия               | Статус               | Файл              |
| <ul> <li>Эапросы</li> <li>Изготовление</li> <li>Приостановление</li> <li>Возобновление</li> <li>Аннулирование</li> </ul> | Нет данных для отображения |             |                       |              |                           |                      |                   |

#### ПОДТВЕРДИТЕ ДОСТУП В ИНТЕРНЕТ – НАЖМИТЕ <mark>Д</mark>А

| Подтверж | кдение доступа в Интернет                                                                                                  |
|----------|----------------------------------------------------------------------------------------------------|
| 4        | Этот веб-сайт пытается выполнить операцию с цифровым сертификатом от имени пользователя.                                   |
|          | https://ra.pbprog.ru/UI/1/NewCertificate.aspx                                                                              |
|          | Выполнение операций с цифровыми сертификатами от имени пользователя следует разрешать только для доверенных<br>веб-сайтов. |
|          | Разрешить эту операцию?                                                                                                    |
|          | Да Нет                                                                                                    |
|          |                                                                                                    |

#### ВЫБЕРИТЕ ВИД СЕРТИФИКАТА, УКАЗАННЫЙ В ЗАЯВЛЕНИИ

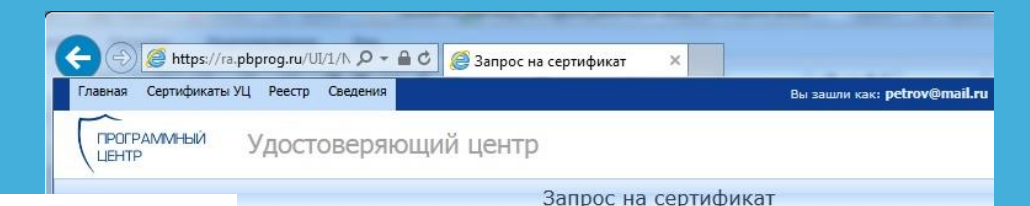

#### Заявление на регистрацию в УЦ и выдачу СКПП ЭП с годовым периодом обслуживания

Прощу зарегистрировать в Реестре Удостоверяющего центра ООО «ПРОГРАММНЫЙ ЦЕНТР» и сформировать ключи электронной подписи с изготовлением квалифицированного сертификата ключа проверки электронной подписи в соответствии с указанными в настоящем заявлении идентификационными данными и областями использования ключа (типами сертификатов):

| Фамилия, имя, отчество абонента                                                                | Иванов Иван Иванович                                                                                                    |       |                |  |  |
|------------------------------------------------------------------------------------------------|----------------------------------------------------------------------------------------------------|-------|----------------|--|--|
| Вид документа, удостоверяющего личность, серия,<br>номер, когда и кем выдан, код подразделения | Паспорт РФ серия 00 <u>33</u> номер 123456 выдан Управлением<br>внутренних дел Октябрьского района города Перми 21.04.2005 г.,<br>подразделения 500-001 |       |                |  |  |
| Пол                                                                                            | Мужской                                                                                                    |       |                |  |  |
| Дата рождения                                                                                  | 06 ноября 1980 года                                                                                                    |       |                |  |  |
| Место рождения                                                                                 | Гор. Пермь                                                                                                    |       |                |  |  |
| Гражданство                                                                                    | Российская Федерация                                                                                                    |       |                |  |  |
| Должность                                                                                      |                                                                                                    |       |                |  |  |
| Включать информацию о ЮЛ (да/нет)<br>(только для кадастровых инженеров)                        | нет                                                                                                    |       |                |  |  |
| Адрес (место нахождения)                                                                       | 614064, Пермский край, г.Пермь, ул. Ленина, д.1, кв.1                                                                                                   |       |                |  |  |
| инн                                                                                            | 590122334455                                                                                                    | снилс | 001-300-100-20 |  |  |
| Номер квалификационного аттестата кадастрового<br>инженера<br>(для кадастробых инженероб)      | 11-10-11                                                                                                    |       |                |  |  |
| Тип сертификата                                                                                | Кадастровый инженер – представитель юридического лица                                                                                                   |       |                |  |  |
|                                                                                                |                                                                                                    |       |                |  |  |

Шаблон сертификата Кадастровый инженер - представитель юридическог Криптопровайдер Crypto-Pro GOST R 34.10-2001 Cryptographic Service F Ключ будет использоваться для Подписи и шифрования Подписи Шифрования Размер ключа FOCT P 34.11-94 Алгоритм хеширования Срок действия 15 🗘 месяцев сертификата Комментарий Создать

#### ВЫБЕРИТЕ НОСИТЕЛЬ ДЛЯ ХРАНЕНИЯ КЛЮЧА

Съемный носитель

#### Реестр компьютера

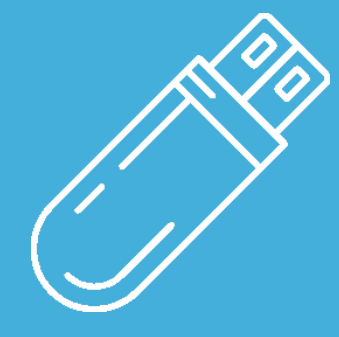

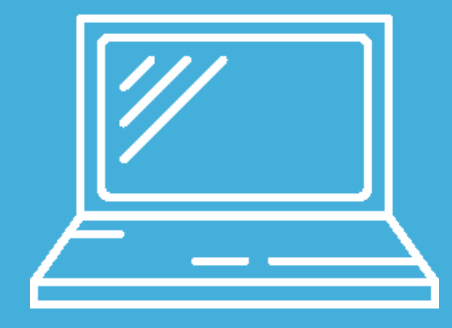

#### ВЫБЕРИТЕ НОСИТЕЛЬ ДЛЯ ХРАНЕНИЯ КЛЮЧА

| КриптоПро CSP                                                        | 0:08:42                                                            |
|----------------------------------------------------------------------|--------------------------------------------------------------------|
| Вставьте и выбери<br>закрытого ключа *<br>278bb8ba7d4f*.<br>Сведения | те носитель для хранения контейнера<br>le-9be8c281-143f-49ad-ad83- |
| <u>У</u> стройства:                                                  | Вставленный носитель:                                              |
| <b>↓</b><br>↓<br>↓                                                   | 7AFB3CF9_W7prof                                                    |
| Реестр                                                               | Состояние:                                                         |
|                                                                      |                                                                    |
| Дисковод F 👻                                                         |                                                                    |
|                                                                      | ж Отмена <u>С</u> ведения <<                                       |

### СЛЕДУЙТЕ ИНСТРУКЦИЯМ ПО СОЗДАНИЮ КЛЮЧА

| 🐺 Крипто           | Про СЅР                                                                  | X                                  |
|--------------------|--------------------------------------------------------------------------|------------------------------------|
| ****               | Биологический датчик с                                                   | 0:07:59<br>пучайных чисел          |
| Нажима<br>мыши над | айте клавиши или перемеш<br>этим окном до тех пор, по<br>создан<br>Alt + | айте указатель<br>жа ключ не будет |
|                    | <u>О</u> тмена                                                           |                                    |

## ЗАДАЙТЕ ПАРОЛЬ ДЛЯ КОНТЕЙНЕРА КЛЮЧА

Этот пароль также нигде не хранится и его знаете только вы. Запомните его.

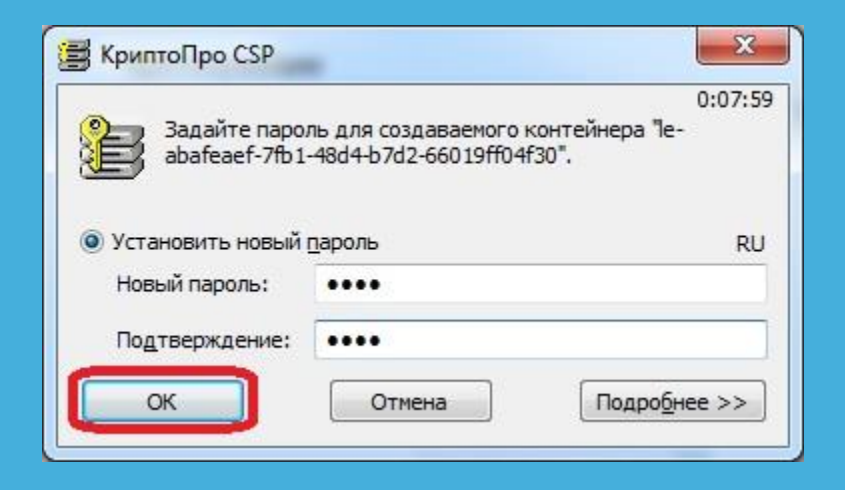

#### ПРОВЕРЬТЕ СТАТУС У СОЗДАННОГО ЗАПРОСА

| ← ⊕                                                                                                    | orog.ru/UI/1/R 🔎 🗕 ( | 🔊 <i> б</i> Запросы | ×              |                      |           |                | <u>ہ</u><br>ش | ■ <mark>×</mark><br>} ☆ @ |
|----------------------------------------------------------------------------------------------------|----------------------|---------------------|----------------|----------------------|-----------|----------------|---------------|---------------------------|
| Главная Сертификаты УЦ                                                                                                   | Реестр Сведения      |                     |                | Вы зашли как: petrov | @mail.ru  | Личный кабинет | Профиль       | Выйти                     |
| ПРОГРАММНЫЙ У                                                                                                    | достоверяюц          | ций центр           |                |                      |           |                |               | 144                       |
| Журнал                                                                                                    | Запросы              |                     |                |                      |           |                |               |                           |
| Действительные                                                                                                    |                      |                     |                |                      |           |                |               |                           |
| Приостановленные                                                                                                    | Обновить             | Печать              |                |                      |           |                |               |                           |
| — Просроченные                                                                                                    | Дата создания        | Статус              | Дата одобрения | Сертификат           | Установка | к              | омментарий    | менеджера                 |
| Отозванные                                                                                                    | 15.11.2016 17:29:09  | Новый               |                |                      |           |                |               |                           |
| <ul> <li>Запросы</li> <li>Изготовление</li> <li>Приостановление</li> <li>Возобновление</li> <li>Аннулирование</li> </ul> |                      |                     |                |                      |           |                |               |                           |

#### МЫ СВЯЖЕМСЯ ПО **SKYPE** ДЛЯ УДОСТОВЕРЕНИЯ ЛИЧНОСТИ

После прохождения процедуры удостоверения личности, сертификат будет выпущен и вы сможете его скачать

## 7. СКАЧАЙТЕ СВОЙ СЕРТИФИКАТ

Зайдите в личный кабинет на caйте http://ra.pbprog.ru/Ul

#### НАЖМИТЕ НА ССЫЛКУ ВХОД В ЛИЧНЫЙ КАБИНЕТ

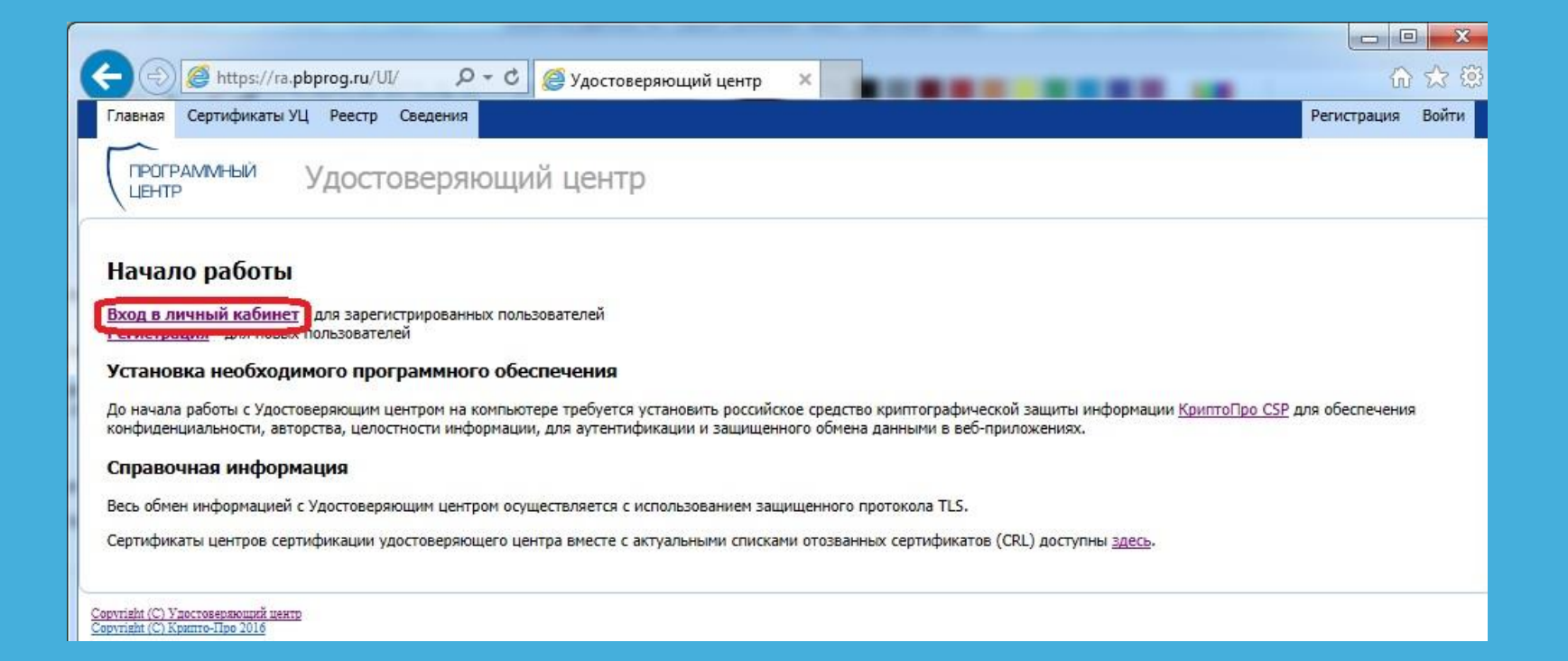

#### ВВЕДИТЕ ЛОГИН И ПАРОЛЬ И НАЖМИТЕ ВЫПОЛНИТЬ ВХОД

| ← → @ https://ra.pbprog.ru/UI/1/L ター                                                 | 🖴 🖒 <i></i> Вход в личный кабинет      | ×                                    |                                 | ŵ                                      | ☆ 🕸   |
|--------------------------------------------------------------------------------------|----------------------------------------|--------------------------------------|---------------------------------|----------------------------------------|-------|
| Главная Сертификаты УЦ Реестр Сведения                                               |                                        |                                      |                                 | Регистрация                            | Войти |
| ПРОГРАМИНЫЙ УДОСТОВЕРЯН                                                              | ощий центр                             |                                      |                                 | S.                                     |       |
| Выполнить вход                                                                       |                                        |                                      |                                 |                                        |       |
| Вход по сертификату                                                                  |                                        |                                      |                                 |                                        |       |
| Основной вход для зарегистрированных пол<br>Используйте эту ссылку только после того | ьзователей, которые имеют закрытый кли | оч и действующий<br>успешно пройдена | сертификат открытого ключа удал | енного защищенного доступа.            |       |
| установлен.                                                                          |                                        | fericario riporigerio                |                                 | and interest of goergina month ferring |       |
| Вход по паролю временного доступа                                                    |                                        |                                      |                                 |                                        |       |
| Продолжение процесса регистрации пользо                                              | зателя Удостоверяющего центра при нали | ччии логина и паро                   | оля временного доступа.         |                                        |       |
| Сведения учетной записи                                                              |                                        |                                      |                                 |                                        |       |
| Электронная почта или petrov@m<br>логин:                                             | sil.ru                                 |                                      |                                 |                                        |       |
| Пароль:                                                                              |                                        |                                      |                                 |                                        |       |
|                                                                                      | Выполнить вход                         |                                      |                                 |                                        |       |

#### СЕРТИФИКАТЫ — ДЕЙСТВИТЕЛЬНЫЕ — СКАЧАТЬ

|                                     |                             |                    |                            |                 |          | Monad Red 1        |                |                              |                 |                   |
|-------------------------------------|-----------------------------|--------------------|----------------------------|-----------------|----------|--------------------|----------------|------------------------------|-----------------|-------------------|
| https://ra.pbpr                     | og.ru/UI/1/Certificates.asp | x?status=valid     | D 🕈 🗎 C 🖉 Cej              | ртификаты       | ×        |                    |                | D                            | Лициний кабинет | Профиль Выйти     |
|                                     | д геестр сведения           |                    |                            |                 |          |                    |                | вы зашли как: реггоцетнан.го | личный касинет  | профиль выити     |
| ПРОГРАММНЫЙ<br>ЦЕНТР                | Удостоверяю                 | ощий центр         |                            |                 |          |                    |                |                              |                 |                   |
| Журнал                              | Сертифика                   | ты                 |                            |                 |          |                    |                |                              |                 |                   |
| Сертификаты<br>— Действительные     |                             |                    |                            |                 |          | 4                  |                |                              |                 |                   |
| Приостановленные                    | Обновить                    | Создать            | <b>ОО</b><br>Приостановить | Возобновить     | Отозвать | Печать             |                |                              |                 |                   |
| - Просроченные                      | Серийный номер              |                    | Дат                        | а изготовления  |          | Дата окон          | чания действия | Статус                       |                 | фэйл              |
| — Отозванные<br>Запросы             | 00A6447B7AC40CC98           | 80E61141B5DFE073F7 | 28.1                       | 1.2016 11:09:22 |          | 28.02.2018         | 11:09:22       | Действителен                 |                 | <u>Скачать</u>    |
| Изготовление                        |                             |                    |                            |                 |          |                    |                |                              |                 |                   |
| <ul> <li>Приостановление</li> </ul> |                             |                    |                            |                 |          |                    |                |                              |                 |                   |
| <ul> <li>Возобновление</li> </ul>   |                             |                    |                            |                 |          |                    |                |                              |                 |                   |
| — аннулирование                     |                             |                    |                            |                 |          |                    |                |                              |                 |                   |
|                                     |                             |                    |                            |                 |          |                    |                |                              |                 |                   |
|                                     |                             |                    |                            |                 |          |                    |                |                              |                 |                   |
|                                     |                             |                    |                            |                 |          |                    |                |                              |                 |                   |
|                                     | « < <b>1</b> > »            |                    |                            |                 |          |                    |                |                              | Записей         | на странице: 10 🔻 |
|                                     | Общие Соста                 | ав Запросы         |                            |                 |          |                    |                |                              |                 |                   |
|                                     |                             |                    |                            |                 |          | Нет данных для ото | бражения       |                              |                 |                   |

### СОХРАНИТЕ СКАЧИВАЕМЫЙ ФАЙЛ

|                                                                                   |                            |                   |                         |                       | (Access) |                  | -                |                   |                             |                | _ 0          | x     |
|-----------------------------------------------------------------------------------|----------------------------|-------------------|-------------------------|-----------------------|----------|------------------|------------------|-------------------|-----------------------------|----------------|--------------|-------|
|                                                                                   | .ru/UI/1/Certificates.aspx | ?status=valid     | 🔎 – 🗎 🖒 <i>[ 6</i> Сер  | тификаты              | ×        |                  |                  |                   |                             |                | ŵ            | 登 🖈   |
| Главная Сертификаты УЦ                                                            | Реестр Сведения            |                   |                         |                       |          |                  |                  | Be                | ы зашли как: petrou@mail.ru | Личный кабинет | Профиль      | Выйти |
| ПРОГРАММНЫЙ У                                                                     | достоверяю                 | щий центр         | )                       |                       |          |                  |                  |                   |                             |                |              |       |
| — Журнал                                                                          | Сертификат                 | гы                |                         |                       |          |                  |                  |                   |                             |                |              |       |
| 🖃 Сертификаты                                                                     |                            |                   | 88                      |                       |          | 10               |                  |                   |                             |                |              |       |
| Действительные                                                                    | 1                          | -                 |                         |                       |          |                  |                  |                   |                             |                |              |       |
| Приостановленные                                                                  | Обновить                   | Создать           | Приостановить           | Возобновить           | Отозвать | Печать           |                  |                   |                             |                |              |       |
| - Просроченные                                                                    | Серийный номер             |                   | Дата                    | изготовления          |          | Дата око         | ончания действия |                   | Статус                      |                | Фа           | эйл   |
| П Запросы                                                                         | 00A6447B7AC40CC98          | 0E61141B5DFE073F7 | 28.1                    | 1.2016 11:09:22       |          | 28.02.20         | 18 11:09:22      |                   | Действителен                |                | <u>Cx</u>    | ачать |
| Изготовление                                                                      |                            |                   |                         |                       |          |                  |                  |                   |                             |                |              |       |
| – Приостановление                                                                 |                            |                   |                         |                       |          |                  |                  |                   |                             |                |              |       |
| – Возобновление                                                                   |                            |                   |                         |                       |          |                  |                  |                   |                             |                |              |       |
| Аннулирование                                                                     |                            |                   |                         |                       |          |                  |                  |                   |                             |                |              |       |
|                                                                                   |                            |                   |                         |                       |          |                  |                  |                   |                             |                |              |       |
|                                                                                   |                            |                   |                         |                       |          |                  |                  |                   |                             |                |              |       |
|                                                                                   |                            |                   |                         |                       |          |                  |                  |                   |                             |                |              |       |
|                                                                                   |                            |                   |                         |                       |          |                  |                  |                   |                             |                |              |       |
|                                                                                   | « < 1 > »                  |                   |                         |                       |          |                  |                  |                   |                             | Записей        | на странице: | 10 💌  |
|                                                                                   | Общие Состан               | в Запросы         |                         |                       |          |                  |                  |                   |                             |                |              |       |
|                                                                                   |                            |                   |                         |                       |          |                  |                  |                   |                             |                |              |       |
|                                                                                   |                            |                   |                         |                       |          | Нет данных для о | тображения       |                   |                             |                |              |       |
|                                                                                   |                            |                   |                         |                       |          |                  |                  |                   |                             |                |              |       |
|                                                                                   |                            |                   |                         |                       |          |                  |                  |                   |                             |                |              |       |
|                                                                                   |                            |                   |                         |                       |          |                  |                  |                   |                             |                |              |       |
|                                                                                   |                            |                   |                         |                       |          |                  |                  |                   |                             |                |              |       |
| <u>Соругівіт (С) Удостоверяющий центр</u><br><u>Соругівіт (С) Кряпто-Про 2016</u> |                            |                   |                         |                       |          |                  |                  |                   |                             |                |              |       |
|                                                                                   |                            | Вы хотите открыт  | ь или сохранить certifi | ate.cer из ra.pbprog. | ru?      |                  | <u>О</u> ткры    | <u>С</u> охранить | <u>О</u> тмена ×            |                |              |       |
|                                                                                   |                            |                   |                         |                       |          |                  |                  |                   |                             |                |              |       |

## 8. УСТАНОВИТЕ СЕРТИФИКАТ

Для работы со скачанным сертификатом установите его на компьютер

#### ПУСК → ВСЕ ПРОГРАММЫ → КРИПТО-ПРО → КриптоПРО CSP

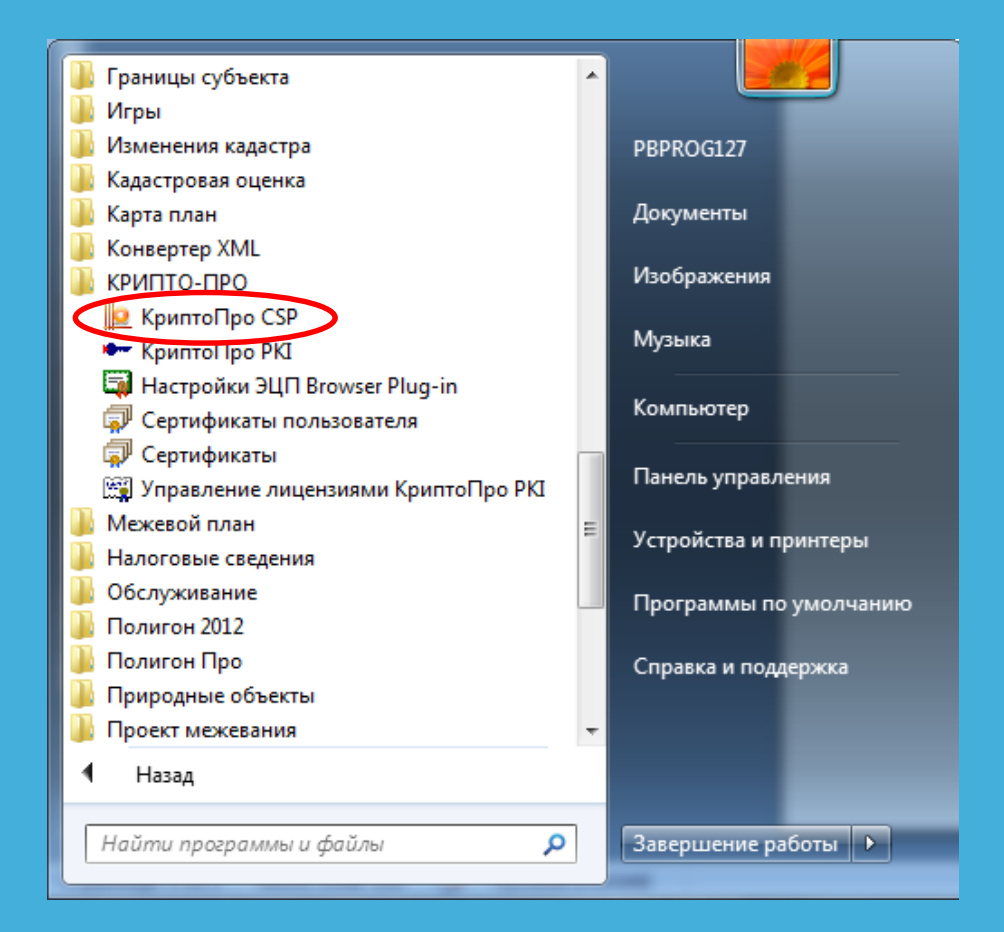

### УСТАНОВИТЕ ЛИЧНЫЙ СЕРТИФИКАТ НА ВКЛАДКЕ СЕРВИС

| 👱 КриптоПро (                                                   | CSP                                                                                                    |                                   | ×                      |  |  |  |  |  |  |
|-----------------------------------------------------------------|----------------------------------------------------------------------------------------------------|-----------------------------------|------------------------|--|--|--|--|--|--|
| Алгоритмы                                                       | Безопасность                                                                                                    | Winlogon                          | Настройки TLS          |  |  |  |  |  |  |
| Общие                                                           | Оборудование                                                                                                    | Сервис                            | Дополнительно          |  |  |  |  |  |  |
| Контейнер :<br>Эти мастера<br>удалить кон<br>Про <u>т</u> естир | закрытого ключа<br>а позволяют протести<br>нтейнер закрытого кл<br>овать                                                                                                    | ровать, скопира<br>юча с носителя | овать или<br>Удалить   |  |  |  |  |  |  |
| Сертификат<br>Этот мастер<br>в контейнер<br>сертификат          | Сертификаты в контейнере закрытого ключа<br>Этот мастер позволяет просмотреть сертификаты, находящиеся<br>в контейнере закрытого ключа, и установить их в хранилище<br>сертификатов. |                                   |                        |  |  |  |  |  |  |
|                                                                 | Просмотреть                                                                                                    | сертификаты в                     | <u>к</u> онтейнере     |  |  |  |  |  |  |
| Личный сер<br>Этот мастер<br>контейнеро<br>хранилище.           | тификат<br>о позволяет связать се<br>м закрытого ключа, у                                                                                                    | ертификат из ф<br>становив этот с | айла с<br>сертификат в |  |  |  |  |  |  |
|                                                                 | Установи                                                                                                    | ть <u>л</u> ичный серт            | ификат                 |  |  |  |  |  |  |
| Пароли закр                                                     | ытых ключей                                                                                                    |                                   |                        |  |  |  |  |  |  |
| Эти мастера<br>ключей или                                       | Эти мастера позволяют изменить пароли (ПИН-коды) закрытых<br>ключей или удалить запомненные ранее пароли.                                                                            |                                   |                        |  |  |  |  |  |  |
| <u>И</u> змен                                                   | <u>И</u> зменить пароль Удалить запомненные <u>п</u> ароли                                                                                                    |                                   |                        |  |  |  |  |  |  |
| ОК Отмена Применить                                             |                                                                                                    |                                   |                        |  |  |  |  |  |  |

## ВЫБЕРИТЕ СВОЙ СЕРТИФИКАТ

| ⊵ Мастер установки личного сертификата                                                                      | ×      |
|----------------------------------------------------------------------------------------------------|--------|
| Расположение файла сертификата<br>Введите или укажите расположение файла устанавливаемого сертификат        |        |
| Имя файла сертификата:<br>C:\Users\PBPBOG127\Downloads\cettificate.cer                                      |        |
| Формат файла может одним из следующих:<br>Файл сертификата - X.509 (.CER,.CRT)                              | 30p    |
| Сообщение стандарта РКСЅ #7 (.Р7В,.Р7М,.DER)<br>Хранилище сериализованных сертификатов (.SST)<br>Замечание: |        |
| Некоторые форматы файлов могут содержать в одном файле<br>более одного сертификата.                         |        |
| < <u>Н</u> азад Далее >                                                                                     | Отмена |

#### ПРОСМОТРИТЕ СЕРТИФИКАТ И НАЖМИТЕ <mark>ДАЛЕЕ</mark>

| ⊵ Мастер установки личного сертификата                                      |                                                                  |  |  |  |  |
|-----------------------------------------------------------------------------|------------------------------------------------------------------|--|--|--|--|
| Сертификат для установки<br>Просмотрите и выберите сертификат для установки |                                                                  |  |  |  |  |
| С <u>е</u> ртификат:                                                        | Петров Петр Петрович                                             |  |  |  |  |
| Субъект:                                                                    | OID.1.2.840.113549.1.9.2=12-34-567, ИНН=123456789012, СНИЛС=1234 |  |  |  |  |
| Поставщик:                                                                  | E=sales@pbprog.ru, OFPH=1164350055836, ИHH=004345438138, C=RU,   |  |  |  |  |
| Действителен <u>с</u> :                                                     | 28 ноября 2016 г. 10:59:22                                       |  |  |  |  |
| Действителен <u>п</u> о:                                                    | 28 февраля 2018 г. 11:09:22                                      |  |  |  |  |
| Серийный <u>н</u> омер:                                                     | 00A6 447B 7AC4 0CC9 80E6 1141 B5DF E073 F7                       |  |  |  |  |
|                                                                             | Свойства<br>О <u>б</u> зор                                       |  |  |  |  |
|                                                                             | < Назад Далее > Отмена                                           |  |  |  |  |

### УКАЖИТЕ КОНТЕЙНЕР ЗАКРЫТОГО КЛЮЧА

| Мастер установки личного сертификата                                                                                                   | ×              |  |  |  |  |  |
|----------------------------------------------------------------------------------------------------|----------------|--|--|--|--|--|
| Контейнер закрытого ключа<br>Введите или укажите контейнер закрытого ключа, который соответствует<br>выбранному сертификату            |                |  |  |  |  |  |
|                                                                                                    |                |  |  |  |  |  |
| Найти контейнер автоматически                                                                                                    |                |  |  |  |  |  |
| Имя ключевого контейнера:                                                                                                    |                |  |  |  |  |  |
| \\.\REGISTRY\le-918b7bf9-7bad-43ef-a124-40b229d6ad34                                                                                   | О <u>б</u> зор |  |  |  |  |  |
| Введенное имя задает ключевой контейнер:<br><ul> <li> <u>П</u>ользователя             </li> <li> <u>К</u>омпьютера         </li> </ul> |                |  |  |  |  |  |
| Выберите СSP алд роиска клюцерых контейнеров:                                                                                          |                |  |  |  |  |  |
| Crypto-Pro GOST R 34.10-2001 Cryptographic Service Provider                                                                            | ~              |  |  |  |  |  |
| < <u>Н</u> азад Далее                                                                                                    | > Отмена       |  |  |  |  |  |

#### ВЫБЕРИТЕ КОНТЕЙНЕР СЕРТИФИКАТА

#### Работа БЕЗ съемного носителя:

Сертификат устанавливается из контейнера, который должен находиться в реестре компьютера

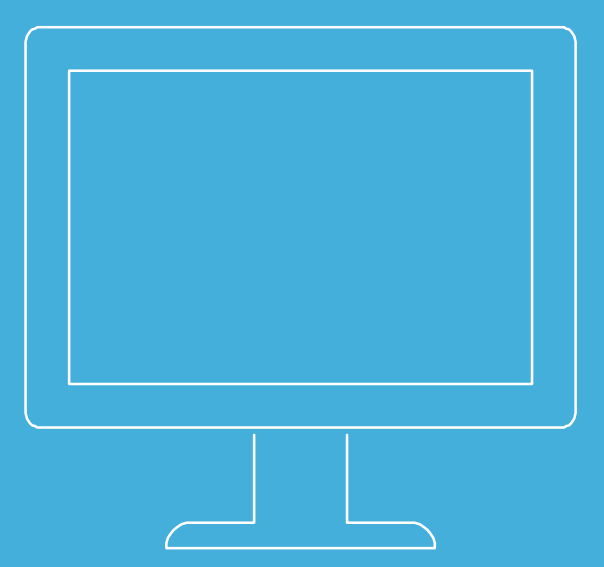

Работа СО съемным носителем:

Сертификат устанавливается из контейнера, который должен находиться **на съемном носителе** 

#### ПРОВЕРЬТЕ ИМЯ ХРАНИЛИЩА СЕРТИФИКАТОВ

| 📗 Мастер установки лично                                                                        | го сертификата                                                                                                    |
|-------------------------------------------------------------------------------------------------|----------------------------------------------------------------------------------------------------|
| Хранилище сертификат<br>Укажите хранилище се<br>сертификата.                                    | гов<br>артификатов для установки выбранного ранее                                                                                                    |
| Указанный ранее флаг испол<br>компьютера определяет выбо<br>Имя хранилища сертификато<br>Личное | пьзования ключевых контейнеров пользователя или<br>ор необходимых хранилищ сертификатов<br>в:<br>О <u>б</u> зор<br>Используются <u>х</u> ранилища сертификатов: |
| Установить сертификат в                                                                         | Шользователя Компьютера                                                                                                    |
|                                                                                                 | < Назад Далее > Отмена                                                                                                    |

#### ПРОВЕРЬТЕ ПАРАМЕТРЫ И НАЖМИТЕ ГОТОВО

| <u>р</u> Мастер установки лично                                                                 | го сертификата                                                                                                    | ×                        |  |  |  |  |
|-------------------------------------------------------------------------------------------------|----------------------------------------------------------------------------------------------------|--------------------------|--|--|--|--|
|                                                                                                 | Завершение работы мастера<br>установки личного сертификата<br>Работа мастера установки личного сертификата успешно<br>завершена.<br>Были указаны следующие <u>п</u> араметры: |                          |  |  |  |  |
|                                                                                                 | Взять сертификат                                                                                                    |                          |  |  |  |  |
|                                                                                                 | из файла                                                                                                    | C:\Users\PBPROG127\D     |  |  |  |  |
|                                                                                                 | имя сертификата                                                                                                    | Петров Петр Петрович 🗧   |  |  |  |  |
|                                                                                                 | субъект                                                                                                    | OID.1.2.840.113549.1.9.2 |  |  |  |  |
|                                                                                                 | поставщик                                                                                                    | E=sales@pbprog.ru, OFPI  |  |  |  |  |
|                                                                                                 | действителен с                                                                                                    | 28 ноября 2016 г. 10:59: |  |  |  |  |
|                                                                                                 | действителен по                                                                                                    | 28 февраля 2018 г. 11:05 |  |  |  |  |
|                                                                                                 | серийный номер                                                                                                    | 00A6 447B 7AC4 0CC9 8C 👻 |  |  |  |  |
|                                                                                                 | <                                                                                                    | 4                        |  |  |  |  |
| Убедитесь, что выбраны правильные параметры и нажмите кнопку "Готово" для выполнения установки. |                                                                                                    |                          |  |  |  |  |
|                                                                                                 |                                                                                                    | а Готово Отмена          |  |  |  |  |

### УСТАНОВИТЕ КОРНЕВОЙ СЕРТИФИКАТ

Воспользуйтесь Полигон Про для установки корневого сертификата удостоверяющего центра.

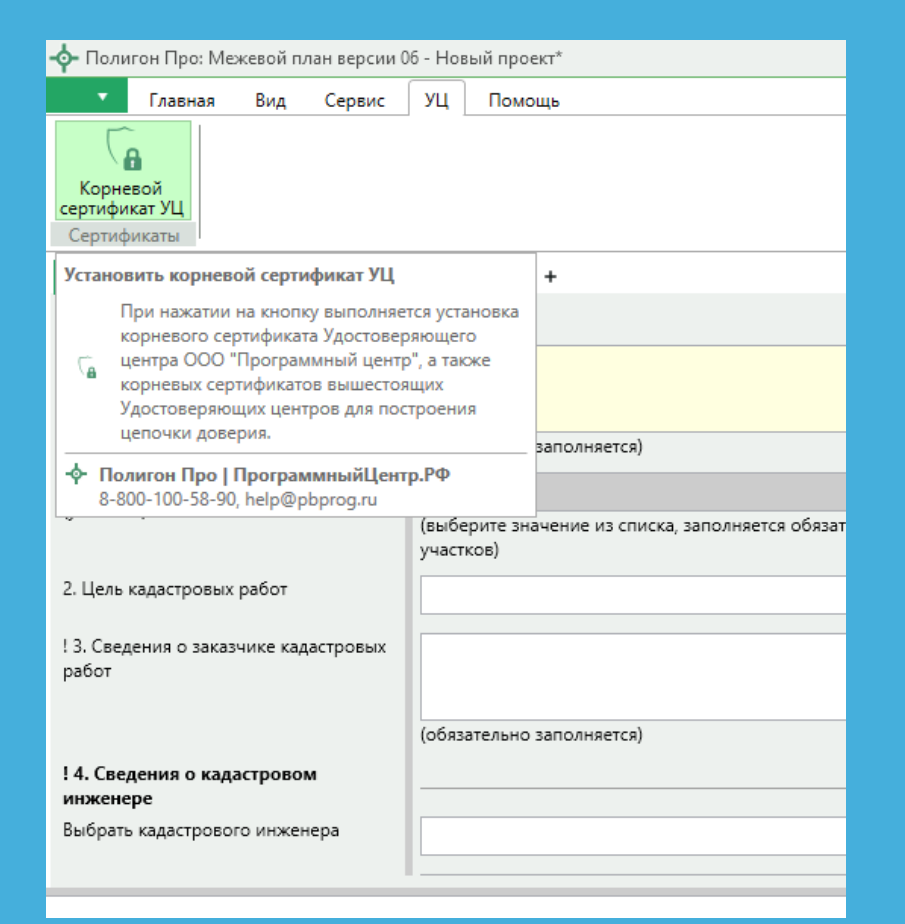

## СЕРТИФИКАТ ГОТОВ

При необходимости вы можете получить сертификат на бумажном носителе.

#### АЛГОРИТМ ЕЩЕ РАЗ

- Заполните форму заказа на нашем сайте
- Заполните заявление для получения электронной подписи
- Отсканируйте документы
- Оплатите полученный счет
- Подпишите заявление и сканы своей электронной подписью или нотариально заверьте и отправьте архив нам по электронной почте

#### АЛГОРИТМ ЕЩЕ РАЗ

- Зарегистрируйтесь на сайте нашего удостоверяющего центра http://ra.pbprog.ru/UI/
- Создайте запрос на сертификат ключа проверки подписи
- Пройдите процедуру удостоверения личности
- Получите квалифицированный сертификат ключа проверки электронной подписи

#### СТАНЬТЕ ПРЕДСТАВИТЕЛЕМ УДОСТОВЕРЯЮЩЕГО ЦЕНТРА

Помогите собственнику подать заявление на кадастровый учёт изменений и регистрацию прав без посещения нотариусов, МФЦ и офисов Росреестра

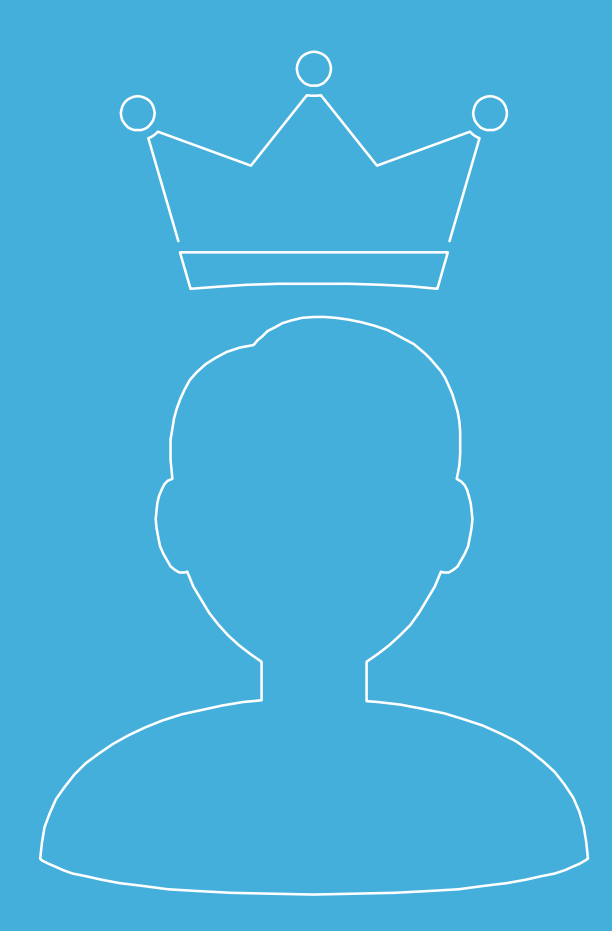

#### КАК ПОЛУЧИТЬ ПОДПИСЬ ЗАЯВИТЕЛЯ

• Заполните форму заказа на нашем сайте

о Оплатите заказ

 Отсканируйте документы заявителя: паспорт (первую страницу и прописку), СНИЛС, ИНН

#### НЕОБХОДИМЫЕ ДОКУМЕНТЫ

| Документы                                  | Физ. лицо | ИП | Юр. лицо |
|--------------------------------------------|-----------|----|----------|
| Паспорт РФ                                 | +         | +  | +        |
| ИНН                                        | +         | +  | +        |
| СНИЛС                                      | +         | +  | +        |
| Выписка из ЕГРИП                           |           | +  |          |
| Выписка из ЕГРЮЛ                           |           |    | +        |
| Доверенность, подписанная<br>руководителем |           |    | +        |
| Справка с места работы                     |           |    | +        |

#### КАК ПОЛУЧИТЬ ПОДПИСЬ ЗАЯВИТЕЛЯ

- Проверьте документы заявителя
- Удостоверьте личность заявителя
- Заполните заявление на получение электронной подписи
- Помогите заявителю зарегистрироваться на http://ra.pbprog.ru/UI/

#### КАК ПОЛУЧИТЬ ПОДПИСЬ ЗАЯВИТЕЛЯ

 Подпишите заявление и сканы своей электронной подписью

Отправьте архив с документами на e-mail
 Ожидайте проверки документов

## Есть вопросы?

#### Обратитесь к нам:

Техподдержка help@pbprog.ru 8-800-100-58-90 Отдел продаж sales@pbprog.ru 8-800-707-41-80